## GTJAI US Stock Options Guideline

For enquiries, please contact: CS Hotline : 40080 95521 / 852 – 2509 7524 HK Shares Dealing Hotline : 852 – 2250 0898 / 852 – 2250 0899 24-hour Dealing Hotline : 852 – 2509 7526

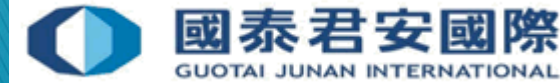

## Content:

(A) Register 2FA App "HandyKey"
(B) 2FA Login
(C) Client Account Locked
(D) Change Password
(E) Reset Password
(F) Market Data Subscriptions
(G) Internal Transfer to US Stock Options Account

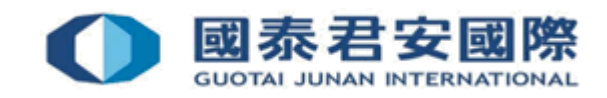

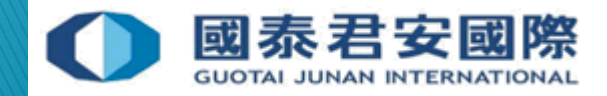

• (1) Download mobile App "HandyKey"

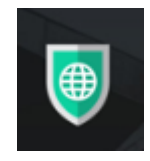

#### App Store:

https://itunes.apple.com/us/app/handydsa/id973527717?mt=8

Google Play Store: https://play.google.com/store/apps/details?id=com.clientam.handydsa <u>&hl=en</u>

APK Download Link: https://www.ibtws.com.cn/atws/HandyKey.apk

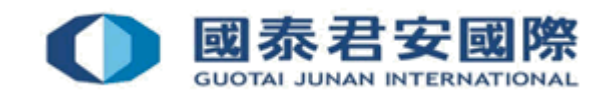

• (2) Open mobile App "HandyKey" and press "Register Two-Factor"

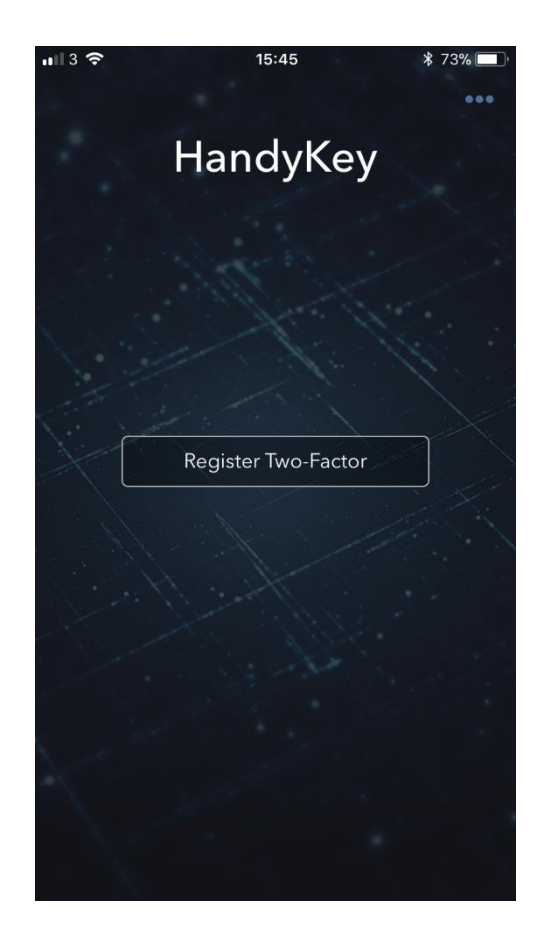

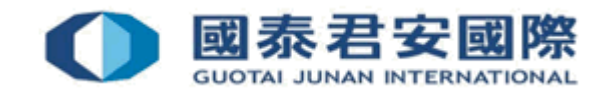

• (3) Read the instructions and press "Continue"

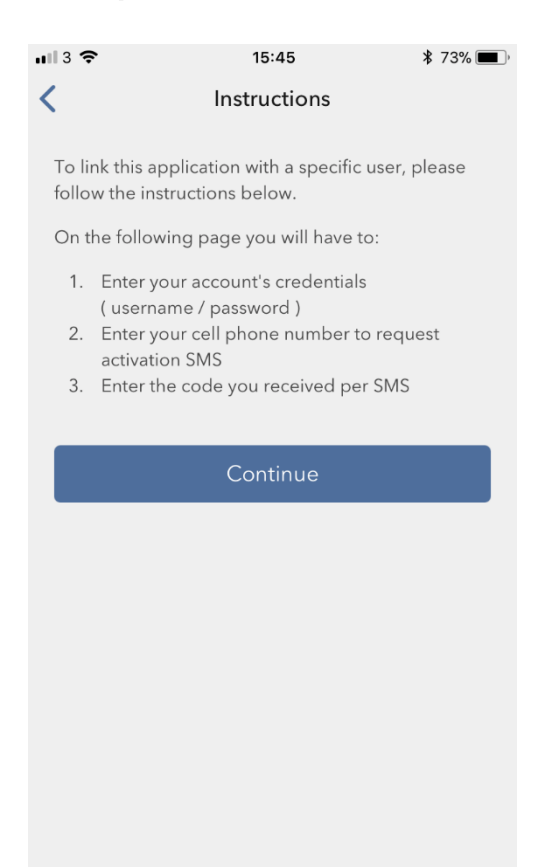

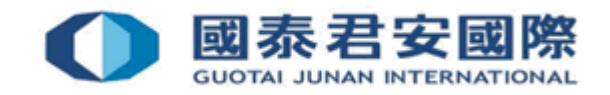

• (4) Enter Username and Password, then press "Continue"

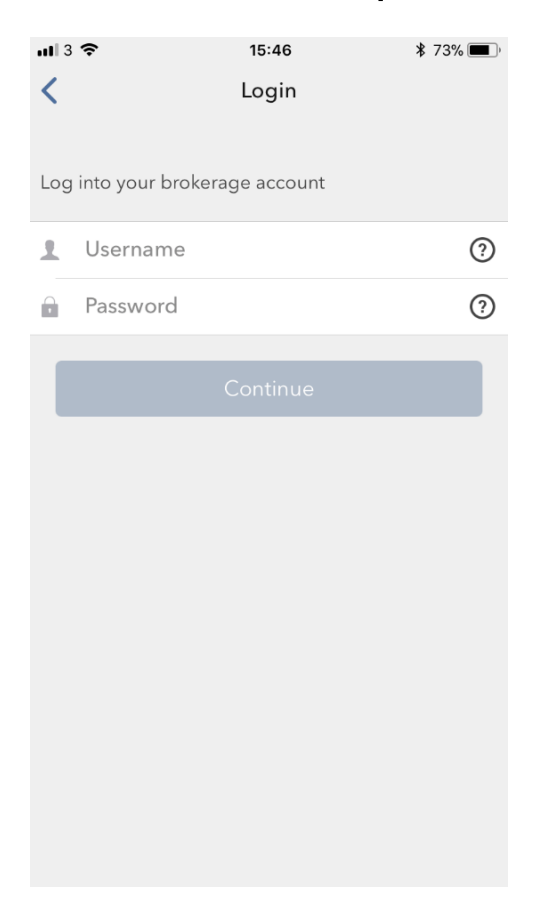

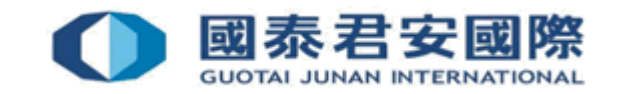

- (5) Enter Mobile Number for receiving Activation Code
- (6) Enter Activation Code from SMS message

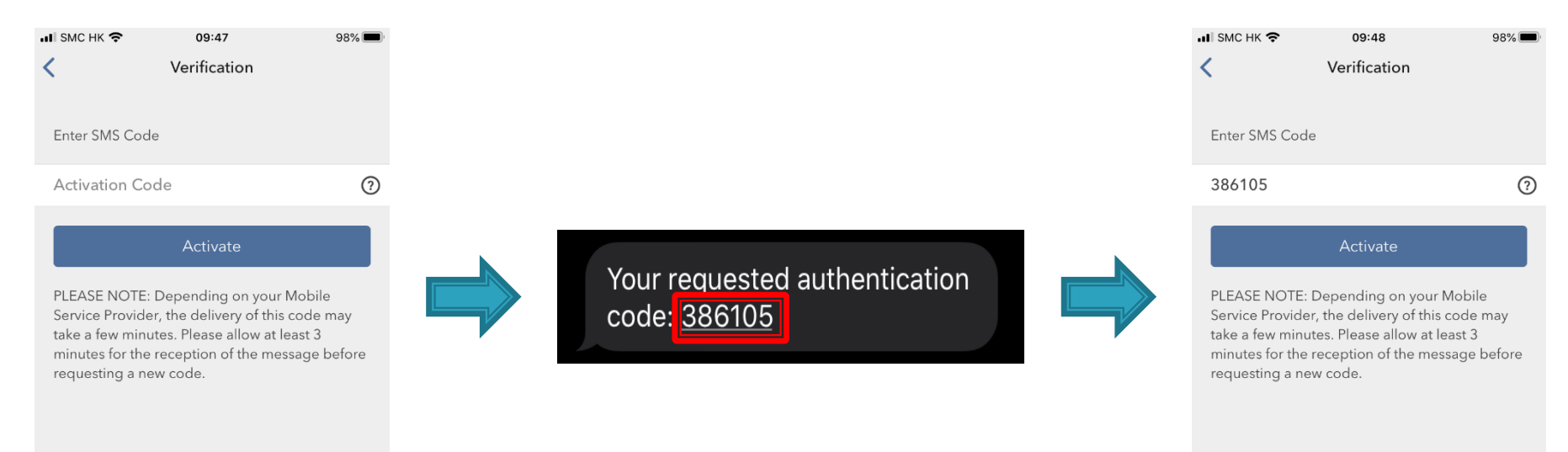

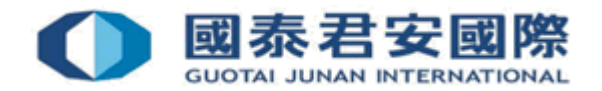

• (7) Complete the authentication

\*It depends on the biometric authentication of your mobile device, such as fingerprint, face detection or PIN code)

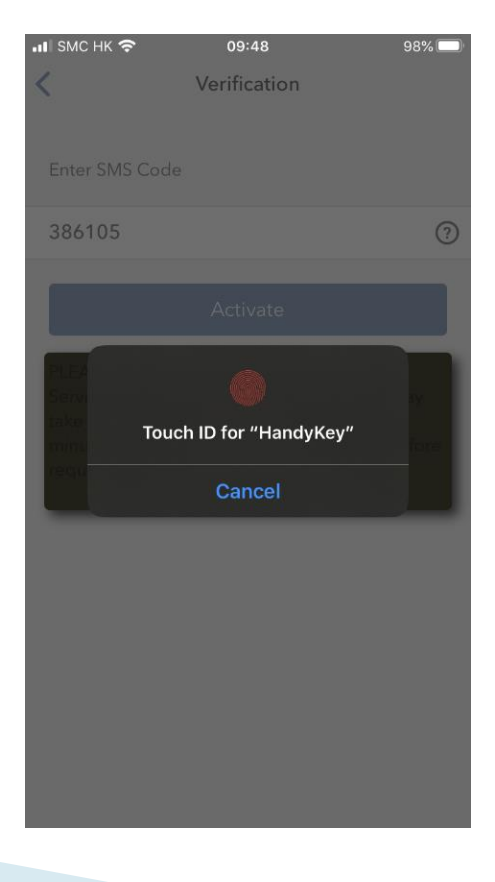

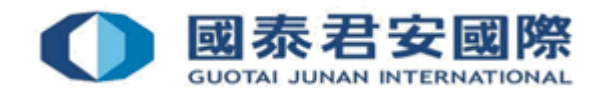

• (8) Successfully complete the enrollment process and press "Done"

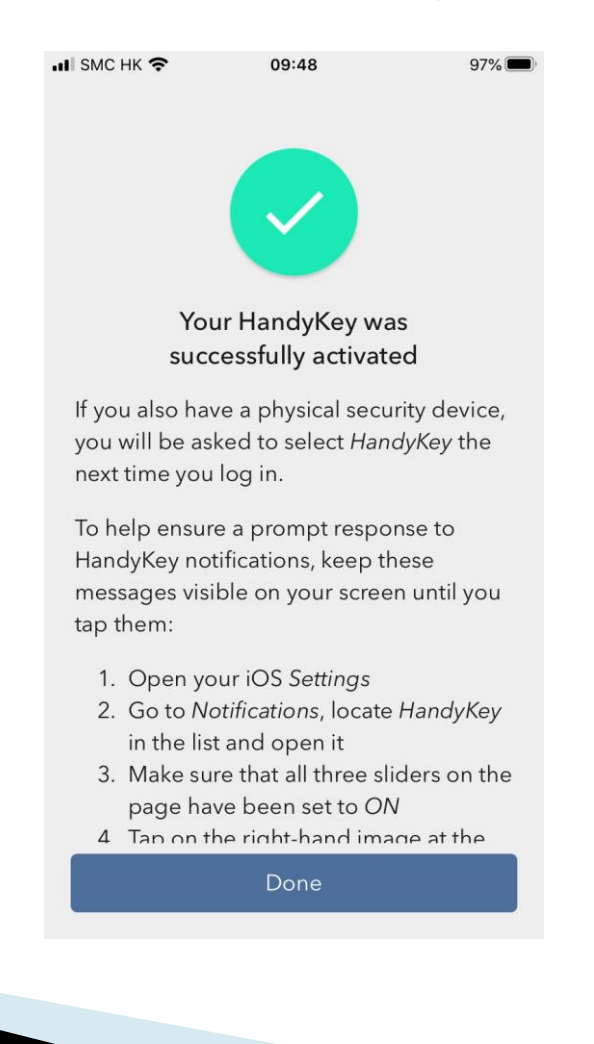

GUOTAI JUNAN INTERNATIONAL

## (B) 2FA Login

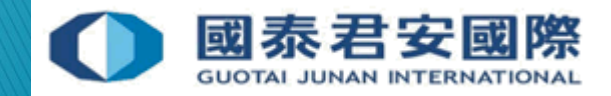

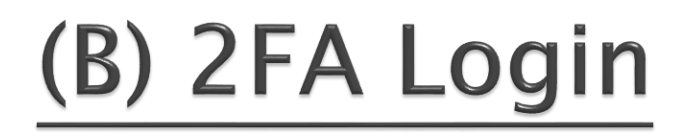

 (1) Login Trading Platform <u>https://usoption.gtjai.com</u> Enter Username and Password then press "Login", and a notification message will be sent to mobile

|                      | 國泰君安證券(香港)有限公司<br>GUOTAI JUNAN SECURITIES (HONG KONG) LIMITED<br>中央編號: ABY236 CE Number: ABY236 |
|----------------------|-------------------------------------------------------------------------------------------------|
|                      | Live Deper                                                                                      |
| 1.<br>Entor usornama | Lisername                                                                                       |
| and password         | Password 2.<br>Press "Login"                                                                    |
|                      | Login                                                                                           |
|                      | ● 國泰君安國際                                                                                        |

## (B) 2FA Login

- (2) Open mobile App "HandyKey" to complete 2FA
- \*It depends on the biometric authentication of your mobile device, such as fingerprint, face detection or PIN code

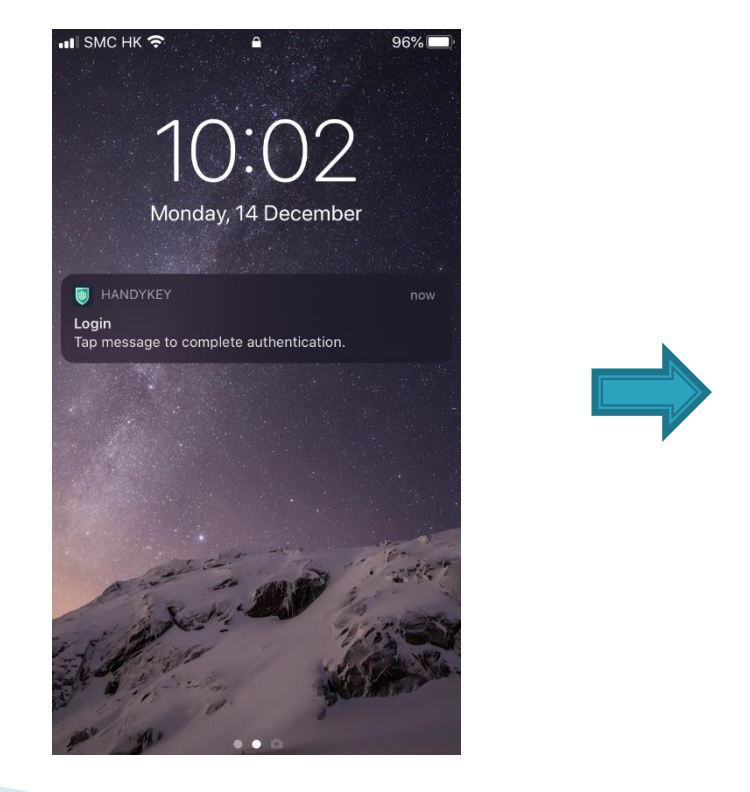

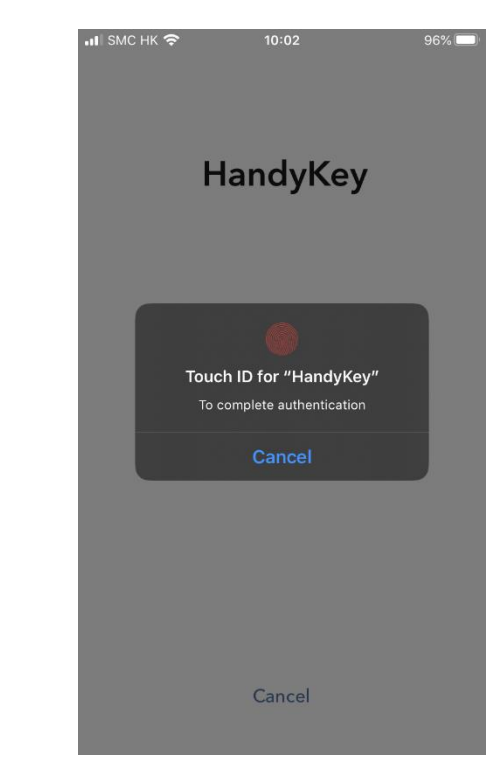

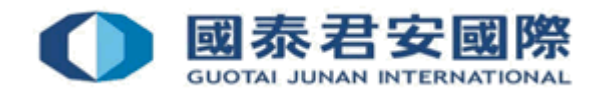

## (B) 2FA Login

• (3) The page will be directed to the trading platform after the completion of 2FA

| Welcome                        | S&P 500 3968.39                                                      | ▼-0.01% DIA 329.71 ▼-0.12 | % QQQ 320.06 <b>A</b> 0.39% |                                 |                 | 🤗 👱 🗸         |
|--------------------------------|----------------------------------------------------------------------|---------------------------|-----------------------------|---------------------------------|-----------------|---------------|
| 图表君子<br>cucrus .eex<br>中意思し.AD | 安職奈 (香港) 有限公司<br>AN DECONTES OFFIC KONGLANTED<br>235 CE NUMBER AR235 |                           | Portfolio Watchlist         | Markets Reports                 | Orders & Trades | Q Trade       |
| Your Portfolio                 |                                                                      | 10,233.68                 |                             | W Change (1M)<br>↓5.00 (-0.44%) | Value           | Performance 7 |
| Settled Cash                   | 10,233.68                                                            |                           |                             |                                 |                 | 10,272        |
| Buying Power                   | 68,224.53                                                            |                           |                             |                                 |                 | 10,264        |
| Dividends                      | 0.00                                                                 | -                         |                             |                                 |                 | 10,248        |
|                                |                                                                      | -                         |                             |                                 |                 | 10,240        |
|                                |                                                                      |                           |                             |                                 |                 | 10.232        |
|                                |                                                                      |                           |                             |                                 |                 | 10.224        |
|                                |                                                                      |                           | 7D N                        | ITD 1M YTD 1Y                   |                 |               |

#### Your Dashboard

| For You                                     | Market Overview                                                                                                    | Top Portfolio Positions                          |
|---------------------------------------------|----------------------------------------------------------------------------------------------------|--------------------------------------------------|
| You are all caught up. Check back tomorrow. | BRIEFING COM MARKET UPDATE<br>Strong finish leads to record closes<br>The S&P 500 (+0.7%), Dow Jones Industrial<br>Average (+0.5%), and Russell 2000 (+0.3%) set<br>intraday and closing record highs on Monday,<br>thanks to a strong finish in the last 30 minutes of<br>action. The Nasdag Composite (+11%)<br>outperformed with a 11% opin | You have no positions.<br>Make your first trade. |

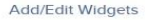

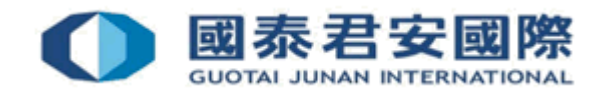

# (C) Client Account Locked

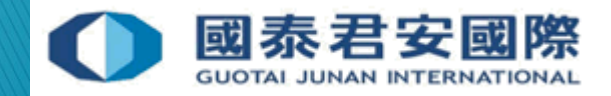

## (C) Client Account Locked

- If client enter password incorrectly for <u>10 times</u>, the account will be locked.
- Please contact our 24-hr dealing hotline at (852) 2509 7526 to unlock account.

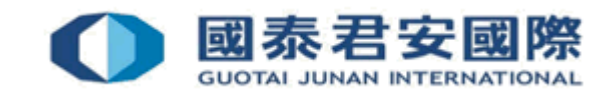

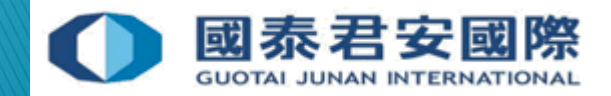

- (1) Login to Trading Platform https://usoption.gtjai.com
- (2) Select Menu ≡

|             | Welcome                                                                  | S&P 500 3968.39                                 | ▼-0.01% DIA 329.71 ▼-0 | .12% QQQ 320.06 ▲ 0.3 | 39% •••                              | 🤗 .                     | • •   |
|-------------|--------------------------------------------------------------------------|-------------------------------------------------|------------------------|-----------------------|--------------------------------------|-------------------------|-------|
|             | 回惑君安證券(1)     回惑君安證券(2)     回び531. JURNAY SECONTR     中部世紀 AP225 CE Nury | 香港)有限公司<br>ES-010HG KONGILINHTED<br>Set: ATY236 |                        | Portfolio Watchli     | st Markets Reports                   | Orders & Trades Q Trade | e     |
|             | Your Portfolio                                                           |                                                 | 10,233.68              | ↑ Daily P&L J         | NAV Change (1M) 1<br>-45.00 (-0.44%) | Value Performance       | 7     |
|             |                                                                          |                                                 |                        |                       |                                      | 10,225                  | 2     |
|             | Settled Cash                                                             | 10,233.68                                       |                        |                       |                                      | 10.264                  | 4     |
| 1 1         | Buying Power                                                             | 68,224.53                                       | -                      |                       |                                      | 10.256                  | 5     |
|             | Dividends                                                                | 0.00                                            | -                      |                       |                                      | 10.248                  | 3     |
| Select Menu |                                                                          |                                                 | -                      |                       |                                      | 10,240                  | þ     |
|             |                                                                          |                                                 |                        |                       |                                      | 10.232                  | 2     |
|             |                                                                          |                                                 |                        |                       |                                      | 10,224                  | 4     |
|             |                                                                          |                                                 |                        | 7D                    | MTD 1M YTD 1Y                        |                         |       |
|             | Your Dashboard                                                           |                                                 |                        |                       |                                      | Add/Edit Wic            | lgets |
|             |                                                                          |                                                 |                        |                       |                                      |                         |       |

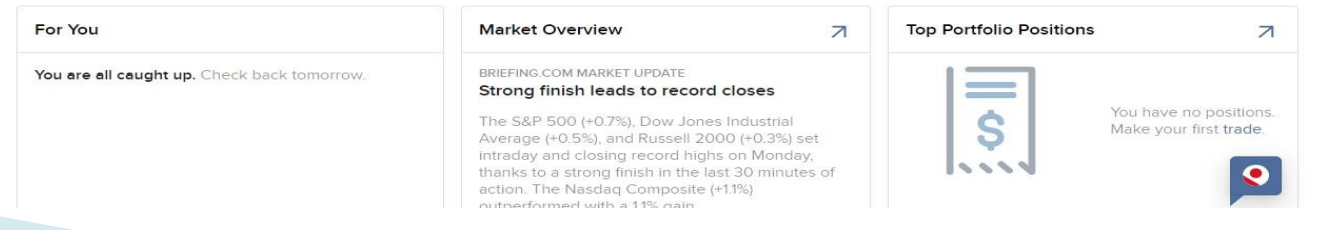

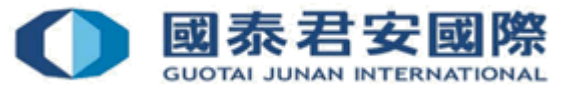

• (3) Select Settings > User Settings

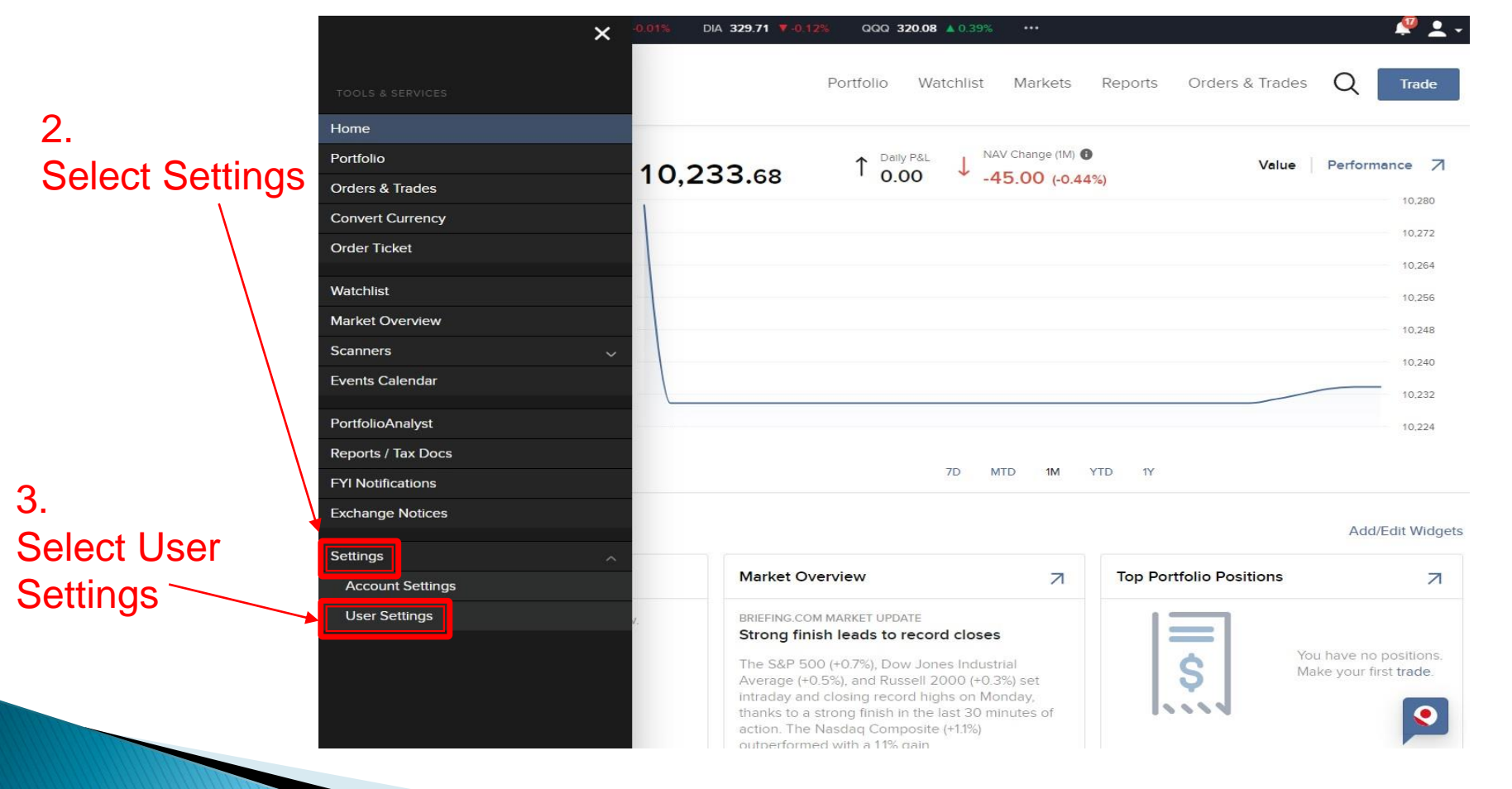

• (4) Select Password

| Welcome    | S&P 500 3968.39 V-0.01%                                                                              | DIA 329.71 🔻 -0.12% | QQQ 320   | .20 🔺 0.43%                |                           |          |                 |   | 🌲 🛓 - |
|------------|----------------------------------------------------------------------------------------------------|---------------------|-----------|----------------------------|---------------------------|----------|-----------------|---|-------|
| ≡ 0        | <b>國泰君安證券 (香港) 有限公司</b><br>Guotal Jahan Steamthis Media Kanadamto<br>中利att. AlfC28 C. Nurver: AlfC26 |                     | Portfolio | Watchlist                  | Markets                   | Reports  | Orders & Trades | Q | Trade |
| User Se    | ettings                                                                                              |                     |           |                            |                           |          |                 |   | 80    |
| ➡) Logir   | n                                                                                                    |                     |           | <mark>≓</mark> Tradin      | g Platform                |          |                 |   |       |
| Password   | ]                                                                                                    |                     |           | Read-Only A<br>Market Data | Access<br>a Subscription  | Ena<br>s | bled            |   | 0     |
| Com        | munication                                                                                           |                     |           | Research Si<br>Asia Gatewa | ubscriptions<br>ay Access | Disa     | abled           |   | 0     |
| Email Add  | ress                                                                                                 |                     | •         |                            |                           |          |                 |   |       |
| Mobile Nu  | mber                                                                                                 |                     | \$        |                            |                           |          |                 |   |       |
| Trade Exec | cution Notification                                                                                  |                     | \$        |                            | 4                         |          |                 |   |       |
| Secu       | rity                                                                                                 |                     |           |                            | S                         | Select   | Passwor         | d |       |
| Secure Log | gin System                                                                                           |                     | ٥         |                            |                           |          |                 |   |       |

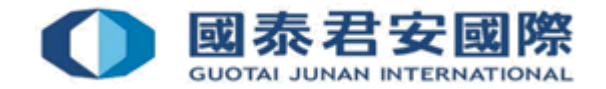

• (5) Change Password

| Welcome S&P 500 <b>3968.39 ▼-0.01%</b>                                                         | DIA 329.60 <b>7-0.15%</b> | QQQ 320   | .05 🔺 0.38% | •••         |         |                 | 🖊 🕇 -          |
|------------------------------------------------------------------------------------------------|---------------------------|-----------|-------------|-------------|---------|-----------------|----------------|
| 國泰君安證券 (香港) 有限公司<br>Guotal Antwik Securitize Home Romacounted<br>中利編性, ART28: CL Munice: ART28 |                           | Portfolio | Watchlist   | Markets     | Reports | Orders & Trades | Q Trade        |
| Password                                                                                       |                           |           |             |             |         |                 | 8              |
| User Settings / Password                                                                       |                           |           |             |             |         |                 |                |
| Change Password                                                                                |                           |           |             |             |         |                 |                |
| Username                                                                                       |                           |           |             |             | 5.      |                 |                |
| Password                                                                                       | Required                  | 4         |             |             | Ente    | r original pa   | ssword         |
| New Password                                                                                   | Required                  | -         |             |             | - 6.    |                 | un nel fusione |
| Confirm New Password                                                                           | Required                  | +         |             |             | Ente    | r new passv     | vora twice     |
|                                                                                                |                           |           |             |             |         |                 | Continue       |
|                                                                                                |                           |           |             | 7.<br>Press | s "Cont | inue"           |                |

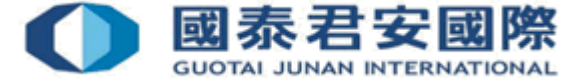

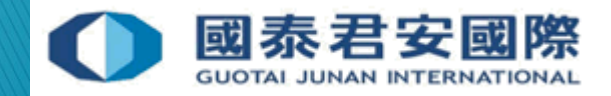

- If client forgot password, please contact our 24-hr dealing hotline at (852) 2509 7526 to reset password.
- One-time Password will be sent to client by SMS message.

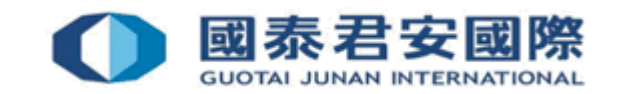

- (1) Contact us to request reset password, a one-time password will be sent to your registered mobile phone number
- (2) Login trading platform to complete the reset password process <u>https://usoption.gtjai.com</u>

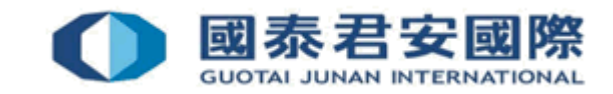

• (3) Enter Username & one-time password from SMS message, then press "Login"

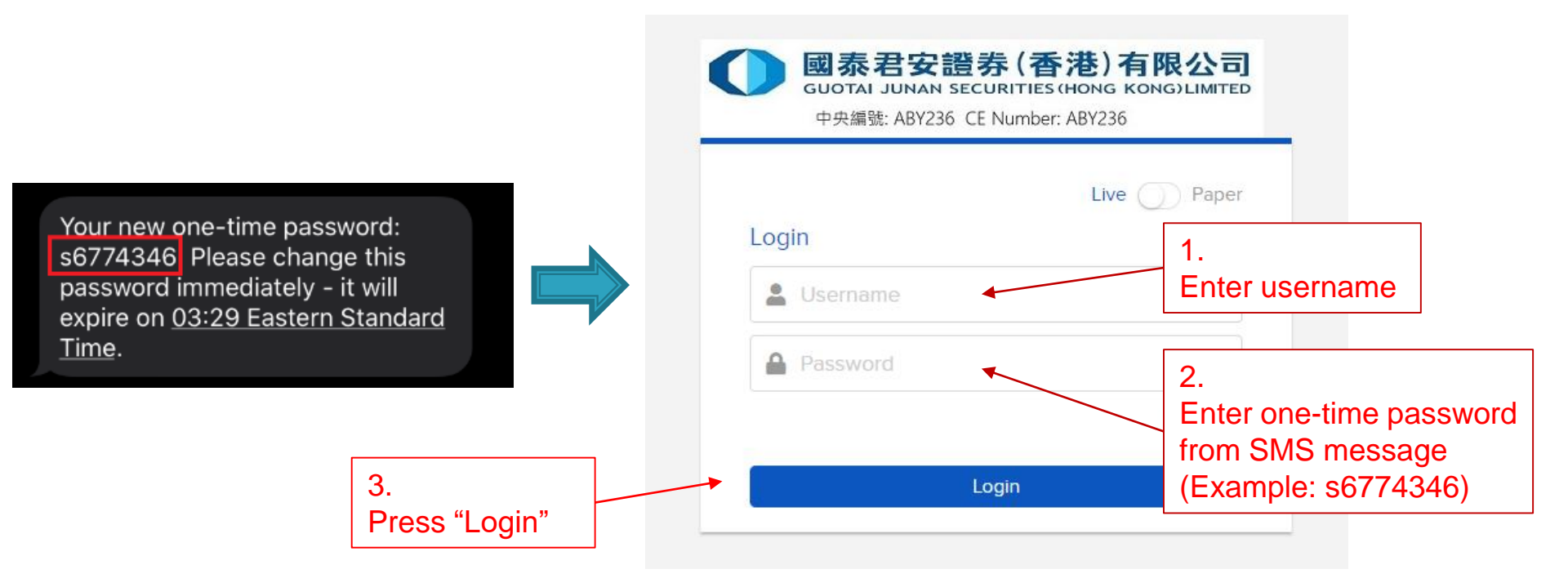

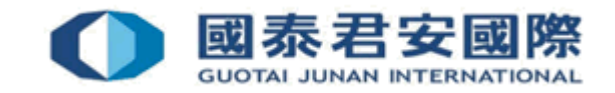

- (4) Open mobile App "HandyKey" to complete 2FA
- \*It depends on the biometric authentication of your mobile device, such as fingerprint, face detection or PIN code

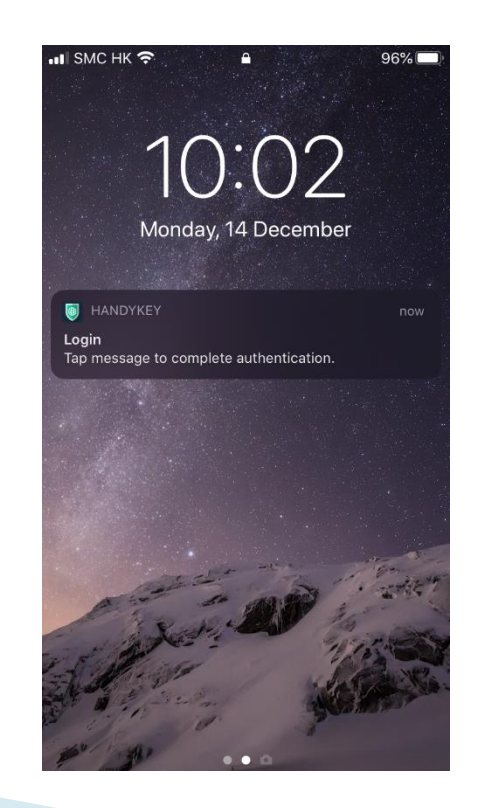

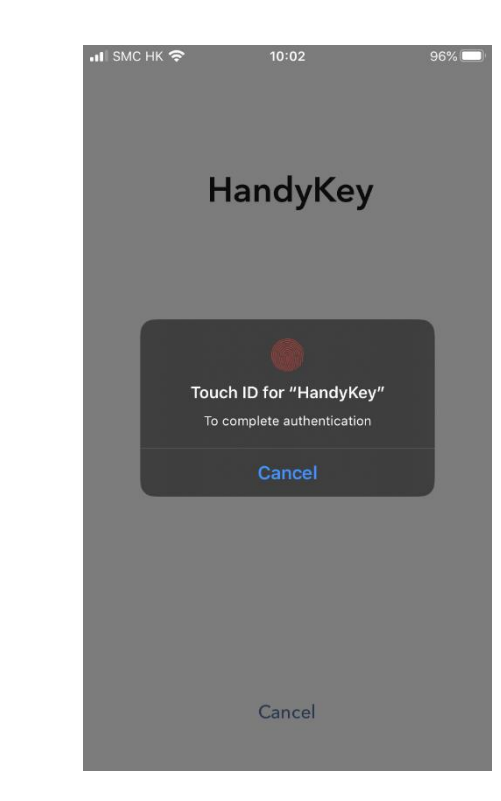

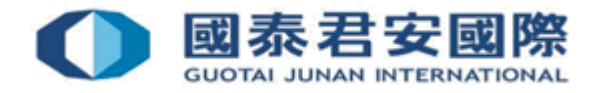

• (5) Reset password

|                             | Your password has expired. Create a new password be | low to continue.              |
|-----------------------------|-----------------------------------------------------|-------------------------------|
|                             |                                                     |                               |
| Change Password<br>Username |                                                     |                               |
| Decouverd                   |                                                     | 4.<br>Enter one-time password |
| Password                    | Required                                            | from SMS message              |
| New Password                | Required                                            | (Example: s6774346)           |
|                             | i Negunea                                           |                               |

• (5) Reset password

| Welcome,                                                      |                                                                                            | <u>₽</u> ▼ <u>N</u>      |
|---------------------------------------------------------------|--------------------------------------------------------------------------------------------|--------------------------|
| 回秦君安證券(香港)有限公司<br>оцотај јинан seculitites иконој конојцинтер |                                                                                            |                          |
| New Password                                                  |                                                                                            | 5.                       |
| Confirm New Password                                          |                                                                                            | Enter new password twice |
|                                                               | Password Requirements                                                                      |                          |
|                                                               | <ul> <li>Must be between 8 and 40 characters</li> </ul>                                    |                          |
|                                                               | <ul> <li>Must contain at least 1 letter</li> <li>Must contain at least 1 number</li> </ul> |                          |
|                                                               |                                                                                            |                          |
|                                                               |                                                                                            | Castrona                 |

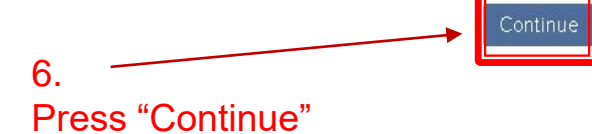

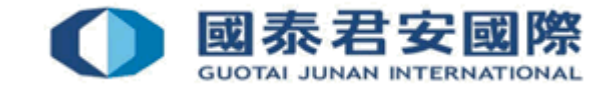

• (6) Successfully reset password

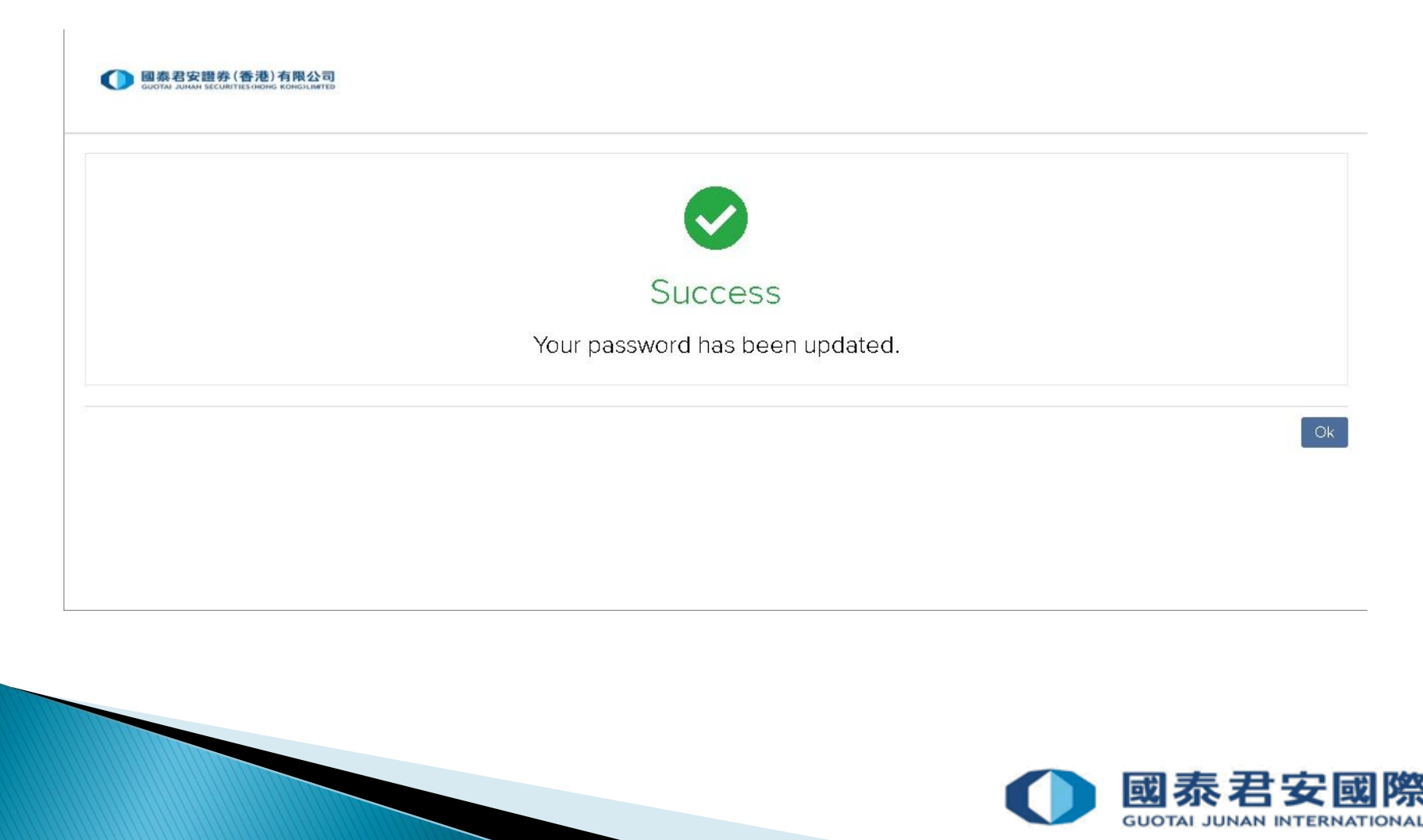

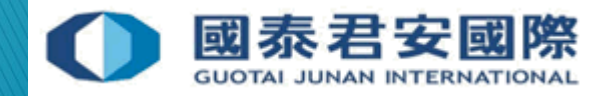

• (1) Login to Trading Platform

https://usoption.gtjai.com

• (2) Select Menu  $\equiv$ 

1.

S

|    | Your Portfolio         | 10,233.68 |          | NAV Change (1M) 1<br>-45.00 (-0.44%) | Value             | Performance 7  |
|----|------------------------|-----------|----------|--------------------------------------|-------------------|----------------|
|    |                        | 1         |          |                                      |                   | 10,280         |
|    | Settled Cash 10,233.68 |           |          |                                      |                   | 10,272         |
|    | Buying Power 68,224.53 |           |          |                                      |                   | 10,264         |
|    | Dividends 0.00         |           |          |                                      |                   | 10,256         |
| nu |                        | -         |          |                                      |                   | 10.240         |
|    |                        |           |          |                                      |                   | 10.232         |
|    |                        |           |          |                                      |                   | 10.224         |
|    |                        |           | 7D       | MTD 1M YTD 1Y                        |                   |                |
|    | Your Dashboard         |           |          |                                      |                   | Add/Edit Widge |
|    | For You                | Market 0  | Overview | 7 Top Po                             | rtfolio Positions | 7              |

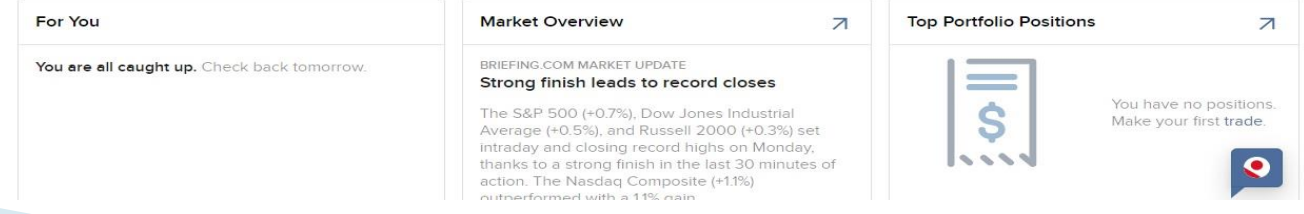

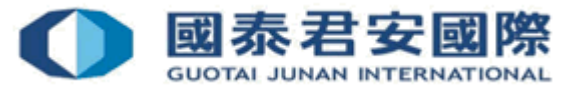

• (3) Select Settings > User Settings

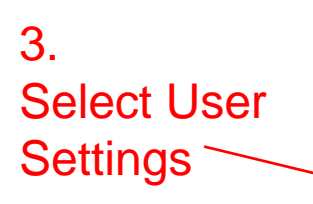

2.

|                             | × -0.01% DIA 329.71                            | ▼-0.12% QQQ 320.08 ▲ 0.3                                                                                                    | 9% •••                        |                         | 🧶 👤 -                                                    |
|-----------------------------|------------------------------------------------|----------------------------------------------------------------------------------------------------|-------------------------------|-------------------------|----------------------------------------------------------|
| TOOLS & SERVICES            | a                                              | Portfolio Watchlis                                                                                                    | st Markets Re                 | ports Orders & Trade    | s Q Trade                                                |
| 2. Home                     |                                                |                                                                                                    |                               |                         |                                                          |
| Select Settings             | 10,233.68                                      | a ↑ <sup>Daily P&amp;L</sup> ↓                                                                                                    | NAV Change (1M)               | Value                   | Performance 7                                            |
| Convert Currency            | 1                                              |                                                                                                    |                               |                         | 10.280                                                   |
| Order Ticket                |                                                |                                                                                                    |                               |                         | 10.272                                                   |
| Watchlist                   |                                                |                                                                                                    |                               |                         | 10,264                                                   |
| Market Overview             |                                                |                                                                                                    |                               |                         | 10.248                                                   |
| Scanners<br>Events Calendar | ~                                              |                                                                                                    |                               |                         | 10,240                                                   |
| PortfolioAnalyst            |                                                |                                                                                                    |                               |                         | 10,224                                                   |
| Reports / Tax Doc           | s                                              | 7D                                                                                                    | MTD 1M YTD                    | ۲Y                      |                                                          |
| FYI Notifications           |                                                |                                                                                                    |                               |                         |                                                          |
|                             |                                                |                                                                                                    |                               |                         | Add/Edit Widgets                                         |
| Account Setting             | n S Mark                                       | et Overview                                                                                                    | 7                             | Top Portfolio Positions | 7                                                        |
|                             | v. BRIEFI<br>Stron<br>The S<br>Avera<br>Intrad | ING.COM MARKET UPDATE<br><b>ng finish leads to record clo</b><br>5&P 500 (+0.7%), Dow Jones Inc<br>age (+0.5%), and Russell 2000 (<br>lay and closing record biols on | ses<br>lustrial<br>+0.3%) set | Ş                       | You have no positions.<br>Make your first <b>trade</b> . |

action. The Nasdaq Composite (+1.1%) outperformed with a 11% gain

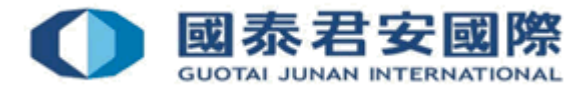

#### • (4) Select Market Data Subscriptions

| Welcome S&P 500 3968.39 V-0.01%                                                         | DIA 329.71 <b>7-0.12%</b> | QQQ 320   | 0.20 🔺 0.43%               |                           |          |                 |      | <b>≜ ⊥</b> - |
|-----------------------------------------------------------------------------------------|---------------------------|-----------|----------------------------|---------------------------|----------|-----------------|------|--------------|
| 田原君安讃奈 (香港)有限公司<br>GUOTA JOHAN STCIENTES SHOLE SDIGLAMTED<br>中島曜 ARIZM CE Nurber: AR/ZM |                           | Portfolio | Watchlist                  | Markets                   | Reports  | Orders & Trades | Q    | Trade        |
| User Settings                                                                           |                           |           |                            |                           |          |                 |      | 80           |
| ➡ Login                                                                                 |                           |           | <b>≓</b> Tradin            | g Platform                |          |                 |      |              |
| Password                                                                                |                           | ۵         | Read-Only A<br>Market Data | Access<br>Subscription    | Ena<br>s | bled            |      | \$           |
| Communication                                                                           |                           |           | Research Su<br>Asia Gatewa | ubscriptions<br>ay Access | Disa     | abled           |      | \$           |
| Email Address                                                                           |                           | •         |                            |                           |          |                 |      |              |
| Mobile Number                                                                           |                           | \$        |                            |                           |          |                 |      |              |
| Trade Execution Notification                                                            |                           | \$        |                            |                           |          |                 |      |              |
| Security                                                                                |                           |           | 4.<br>Sol                  |                           | orket    | Doto Sul        |      | intiona      |
| Secure Login System                                                                     |                           | ۵         | 261                        |                           | arket    | Data Sut        | JSCI | ipuons       |

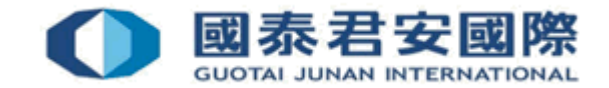

(5) Select Configure under Current GFIS Subscriptions I

| Lcome S&P 500 3968.39 ▼-0,01%<br>● 0,01%<br>● 0,01%<br>● 0,01%<br>■ 0,01%<br>■ | DIA <b>329.71 V-0.12%</b> QQQ <b>320.20 A</b><br>Portfolio Watch | 0.43% •••<br>nlist Markets | Reports Orders & Trades Q              | Trade       |
|----------------------------------------------------------------------------------------------------|------------------------------------------------------------------|----------------------------|----------------------------------------|-------------|
| Market Data Subscriptions                                                                                                    | 5.<br>Select Conf                                                | igure                      |                                        | 8           |
| Current GFIS Subscriptions                                                                                                    |                                                                  | Configure 🗘                | Market Data Subscriber Status          |             |
| Global<br>IDEAL FX - Trader Workstation                                                                                                    | Fer                                                              | Waived 🚯                   | Your current market data subscri<br>is | iber status |
| US and EU Bond Quotes - Trader Workstation                                                                                                    | Fe                                                               | e Waived                   | Non-Professional                       |             |
| Total                                                                                                    |                                                                  | USD 0                      |                                        |             |
|                                                                                                    | DATA POWERED                                                     | BY 🍂 CFIS                  | Billable Account                       |             |
| Pending GFIS Subscriptions                                                                                                    |                                                                  |                            | Your subscriptions are currently b     | eing billed |
| You currently have no pendir                                                                                                    | ng market data subscriptions.                                    |                            | from                                   |             |
|                                                                                                    |                                                                  |                            |                                        |             |

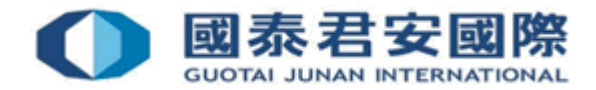

• (6) Select Real-Time Market Data on your needs

|   | S&P 500 3968.39 ¥-0.01%                                                                                                    | DIA 329.71 🔻 -0:12%                                                                                        | QQQ 320.02 🔺 0.37%                                                                                                 | ••••                                                       |                                               |                                                                  |
|---|----------------------------------------------------------------------------------------------------|----------------------------------------------------------------------------------------------------|----------------------------------------------------------------------------------------------------|------------------------------------------------------------|-----------------------------------------------|------------------------------------------------------------------|
| 0 | 國森君安證券(香港)有限公司<br>Gudita Janan Securites mense Repeatamente<br>estatt. Ah235 CE Navaer Ah236                                                                                                    | P                                                                                                    | Portfolio Watchlist                                                                                                | Markets                                                    | Reports                                       | Orders & Trades                                                  |
|   | Subscribe to Streaming GFIS Rea<br>Choose from our extensive streaming<br>activated. All fees listed below are pe                                                                                        | al-Time Market Data<br>g real-time market data l<br>r month. Partial month s                               | bundles. You can subscr<br>subscriptions are charge                                                                | ibe or unsubscr<br>ed at the full moi                      | ibe after you<br>hth's rate.                  | ir account has been                                              |
|   | Trader Workstation                                                                                                    |                                                                                                    |                                                                                                    |                                                            |                                               |                                                                  |
|   | North America South America                                                                                                    | Europe Middle East                                                                                         | Africa Asia Pacific                                                                                                | Global Quote                                               | e Booster                                     |                                                                  |
|   | > Quote Bundles                                                                                                    |                                                                                                    |                                                                                                    |                                                            |                                               | Subscriptions: 0                                                 |
|   | > Indexes                                                                                                    |                                                                                                    |                                                                                                    |                                                            |                                               | Subscriptions: 0                                                 |
|   | > Level I (NBBO)                                                                                                    |                                                                                                    |                                                                                                    |                                                            |                                               | Subscriptions: 0                                                 |
|   | > Level II (Deep Book)                                                                                                    |                                                                                                    |                                                                                                    |                                                            |                                               | Subscriptions: 0                                                 |
|   | > Fixed Income                                                                                                    |                                                                                                    |                                                                                                    |                                                            |                                               | Subscriptions: 0                                                 |
|   | Other                                                                                                    |                                                                                                    |                                                                                                    |                                                            |                                               | Subscriptions: 0                                                 |
|   |                                                                                                    |                                                                                                    |                                                                                                    |                                                            | DA                                            | TA POWERED BY 🗯 G                                                |
|   |                                                                                                    |                                                                                                    |                                                                                                    |                                                            |                                               |                                                                  |
|   | <ul> <li>All data is provided through</li> <li>Global Financial Information<br/>behalf of the broker. Note, al<br/>charges or assessments by a<br/>thoreof relation to the mean of the second</li> </ul> | Global Financial Informa<br>Services (GmbH) acts a<br>Il subscribers are respon<br>any foreign or domestic | ation Services (GmbH).<br>Is the collecting agent for<br>Insible for any applicable<br>Inational, state, provincia | r taxes from sale<br>taxes, including<br>al or local gover | es of market<br>9, but not lim<br>nment bodie | data and research on<br>ited to, any VAT,<br>es, or subdivisions |

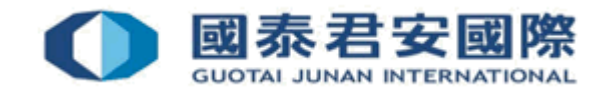

• (6) Select Real-Time Market Data on your needs

| 國專君安證修(香港)有限公司<br>Landak Jakudi HELand Kanasarten<br>enlagt Alt238 CE Nurren: Alt236                                                                                                    | Portfolio                                                                                                    | Watchlist M                                                                            | arkets Report                                                 | s Orders & Trades | Q |
|----------------------------------------------------------------------------------------------------|----------------------------------------------------------------------------------------------------|----------------------------------------------------------------------------------------|---------------------------------------------------------------|-------------------|---|
| Trader Workstation                                                                                                    |                                                                                                    |                                                                                        |                                                               |                   |   |
| North America South America Europe                                                                                                    | Middle East Africa A                                                                                                    | sia Pacific Globa                                                                      | I Quote Booster                                               |                   |   |
| ✓ Quote Bundles                                                                                                    |                                                                                                    |                                                                                        |                                                               | Subscriptions: 0  |   |
| Cboe One Add-On Bundle<br>Realtime streaming quotes from the for<br>Add-On Bundle (NP,L1), the user must<br>Bundle (NP). Fee is waived if commiss<br>978 and above.<br>USD 1.00 /Month<br>A monthly USD 1.00 fee will be waived whenever | our Cboe US equity exchange<br>already be subscribed to US<br>ions generated are greater th<br>ver the monthly commissions genera | s. In order to subs<br>Securities Snapsh<br>an USD 5.00. Rec<br>ted in the account rec | cribe to Cboe One<br>ot and Futures Val<br>juires TWS Version | ue                |   |
|                                                                                                    |                                                                                                    |                                                                                        |                                                               |                   |   |
| US Equity and Options Add-On Streaming Bundle<br>Includes streaming realtime quotes for<br>(UTP/Network C), and OPRA (US Optio<br>Streaming Bundle (NP), the user must<br>Bundle (NP).<br>USD 4.50 /Month                                | r NYSE (CTA/Network A), AMI<br>ons). In order to subscribe to l<br>already be subscribed to US                                    | EX (CTA/Network<br>JS Equity and Opi<br>Securities Snapsh                              | B), NASDAQ<br>Ions Add-On<br>ot and Futures Val               | ue                |   |

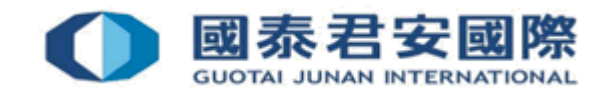

• Client can subscribe Real-Time Market Data depending on your needs, below are the examples for reference

| Description                                            | Details                                                                                                    | Monthly<br>Fee |
|--------------------------------------------------------|----------------------------------------------------------------------------------------------------|----------------|
| NYSE (Network A/CTA) (NP,L1)                           | NonPro Real time market data for NYSE listed stocks. Provides top of book bid/ask/last quotes. Examples - CYS, TEL and LLY.                                                                                                    | 1.5 USD        |
| NASDAQ (Network C/UTP)<br>(NP,L1)                      | NonPro Provides real-time data bid/ask (top of book) quotes for NASDAQ listed securities. Examples - MSFT, CSCO and TSLA.                                                                                                    | 1.5 USD        |
| OPRA (US Options Exchanges)<br>(NP,L1)                 | NonPro Provides option data from AMEX, ARCA, BATS, BOX, BSE, CBOE2, CBOE, ISE NASDAQ AND PHLX.                                                                                                    | 1.5 USD        |
| NYSE AMEX Options (NP,L2)                              | NonPro Depth of market data for options listed on the AMEX exchange. L2 only. Need OPRA (US Options Exchange) for L1.                                                                                                    | 11.5<br>USD    |
| NYSE Arca Options (NP,L2)                              | NonPro Provides depth of book data for Arca options. L2 only. Need OPRA (US Options Exchange) for L1.                                                                                                    | 11.5<br>USD    |
| US Equity and Options Add-<br>On Streaming Bundle (NP) | Includes streaming realtime quotes for NYSE (CTA/Network A), AMEX (CTA/Network B), NASDAQ (UTP/Network C), and OPRA (US Options). In order to subscribe to US Equity and Options Add-On Streaming Bundle (NP), the user must already be subscribed to US Securities Snapshot and Futures Value Bundle (NP). | 4.5 USD        |

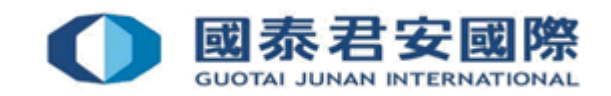

## (G) Internal Transfer to US Stock Options Account

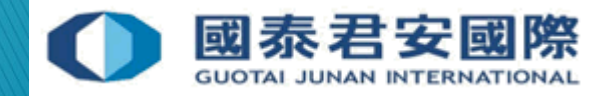

#### (G) Internal Transfer to US Stock Options Account

- (1) Login to GTJAI Online Trading Platform <u>https://trade.gtjai.com/oapp/page\_en/common/login.html</u>
- (2) Select Customer Service > Fund Withdrawal

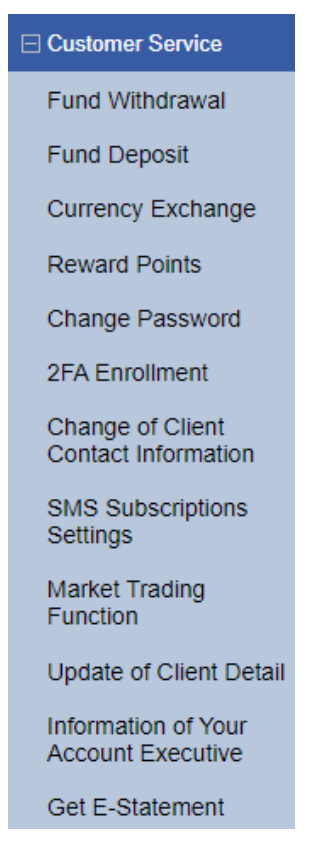

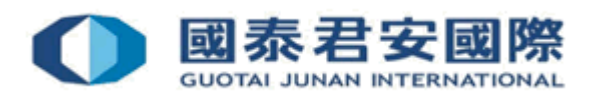

#### (G) Internal Transfer to US Stock Options Account

• (3) Select Internal transfer (to Futures, FX, HK Stock Options or US Stock Options account)

#### Withdrawal Instruction

O Withdrawal instruction (HKD)

O Withdrawal instruction (Other currency)

Internal transfer (to Futures, FX, HK Stock Options or US Stock Options account)

Next

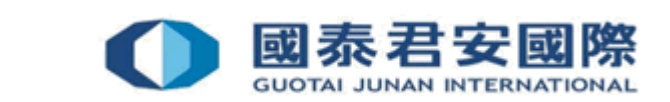

#### (G) Internal Transfer to US Stock Options Account

• (4) Select "Securities to US Stock Options" and fill in internal transfer information, then submit

| Internal transfer              | Internal transfer record |   |
|--------------------------------|--------------------------|---|
| Transfer direction             |                          |   |
| Securities to US Stock Options |                          | ~ |
| Currency                       |                          |   |
| USD                            |                          | ~ |
| Amount                         |                          |   |
|                                |                          |   |
| Remarks                        |                          |   |
|                                |                          |   |
|                                |                          |   |
|                                |                          |   |
| Next                           |                          |   |
| INDAL                          |                          |   |

#### Reminder

- Instruction will be rejected if there is no available Futures, FX, HK Stock Options or US Stock Options account.
- Deadline for internal transfer is 16:00 in every working day, application received after the cut off time will be handled in next working day.

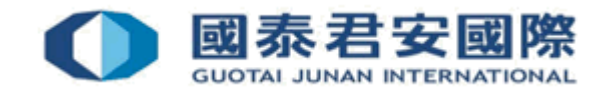

#### For enquiries, please contact:

CS Hotline : 40080 95521 / 852 - 2509 7524 HK Shares Dealing Hotline : 852 - 2250 0898 / 852 - 2250 0899 24-hour Dealing Hotline : 852 - 2509 7526

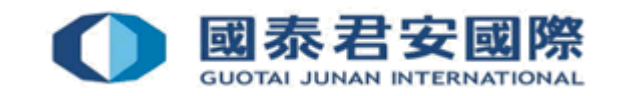